## Wider Wallet home screen

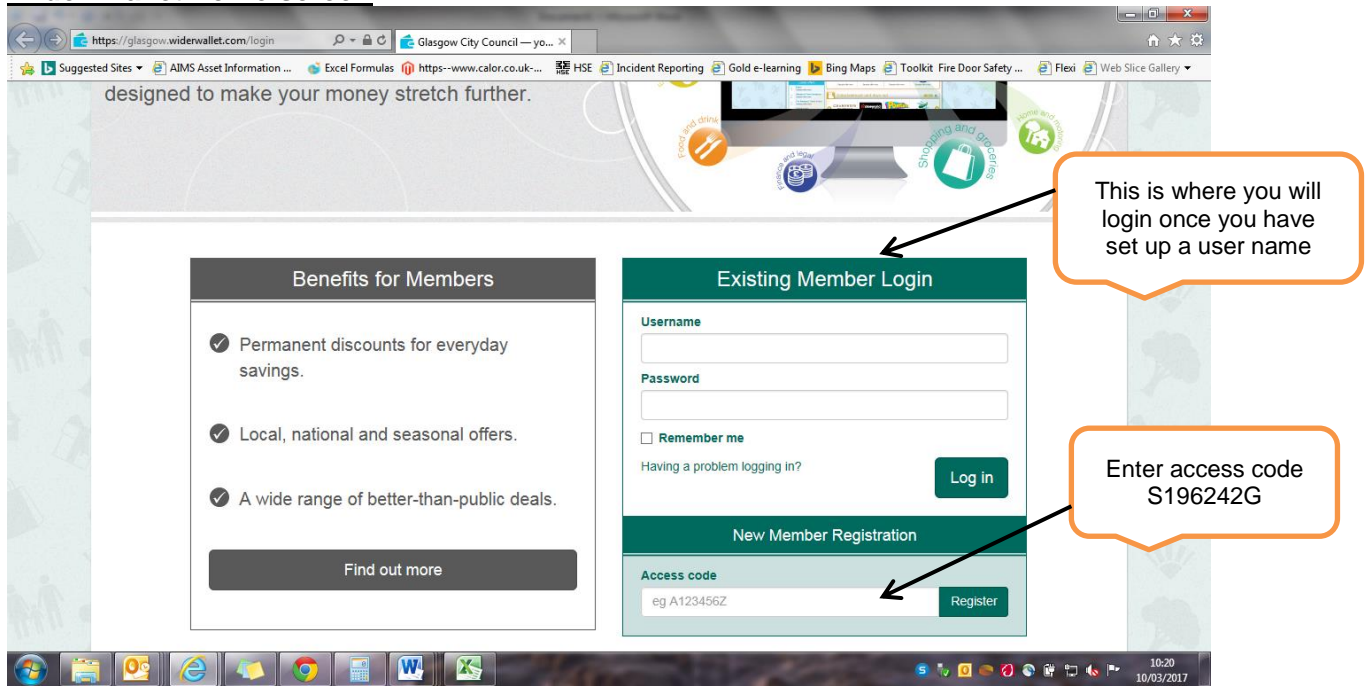

## Wider Wallet member registration screen

| 🗾 Suggested Sites 👻 🥙 AIMS Asset Information 💣 Excel | Formulas 前 httpswww.calor.co.uk 羅 h                                                       | HSE 🧃 Incident Reporting 🧃 Gold e-learning 🐌 Bi | ng Maps 🧃 Toolkit Fire Door Safety 🛛 👰 Flexi 🧃 Web Slice Galler |
|------------------------------------------------------|-------------------------------------------------------------------------------------------|-------------------------------------------------|-----------------------------------------------------------------|
|                                                      | Koor Manshers About as<br>Member registration<br>Welcome to Wider Wallet. Please complete | a the form below to create your account.        | You can enter your<br>own email / phone                         |
| Enter your details                                   | Personal details                                                                          | Contact details                                 | It does not need to                                             |
| Payroll number is your SAP number                    | Prof. name Nutrasme Gender V                                                              | Pione number Ed                                 |                                                                 |
|                                                      | Date statistic<br>consummery<br>regrets number<br>cipartinent/service                     |                                                 | Tick to accept<br>terms and<br>conditions and                   |
| Select a user name<br>and password                   | Login details                                                                             | Terms and Conditions                            | click 'Register'                                                |
|                                                      | Cancel                                                                                    | Register                                        | 10-21                                                           |

## Wider Wallet benefits package screen

| ▶ Suggested Sites 👻 🎒 AIMS Asset Information 🛛 💕 E | xcel Formulas 🍿 https                                    | www.calor.co.uk 🇱 HSE    | 🗿 Incident Reporting 🏾 🗧 Gol                                | d e-learning 🐌 Bing Maps 🎒 Tool                                                                                                    | kit Fire Door Safety 🧧 | Flexi 🕘 Web Slice Gallery 👻 |
|----------------------------------------------------|----------------------------------------------------------|--------------------------|-------------------------------------------------------------|----------------------------------------------------------------------------------------------------|------------------------|-----------------------------|
|                                                    |                                                          |                          |                                                             | Wider<br>Waltet                                                                                                    |                        |                             |
|                                                    | HI NIOK                                                  |                          |                                                             | Wy seved offers   My account   Log out                                                                                                    |                        |                             |
|                                                    | Hime                                                     | Search                   |                                                             | Q. Scarch                                                                                                    | 100 A                  |                             |
|                                                    | Featured offers                                          | My benefits package      |                                                             | View all                                                                                                    | Con the star           | The second second           |
|                                                    | blogsoming                                               | Kidd/Vouchers            | Bikes                                                       |                                                                                                    |                        |                             |
|                                                    | 25% off all fowers plus her                              | KiddNouchers             | Workplace Bikes                                             | Sta 1                                                                                                    |                        | Click on                    |
|                                                    | delivery                                                 | Childre Voldies          | sciene                                                      |                                                                                                    | Work                   | place Bikes                 |
|                                                    |                                                          | Shopping and groceries   |                                                             | View all (Close                                                                                                    | C C                    | Scheme                      |
|                                                    |                                                          | credicardout             | Sainsbury's                                                 | TED BAKER                                                                                                    |                        | Jonenne                     |
|                                                    | () Interes                                               | Save on the high-street  | Save 4.5% with a pitt Save online with                      | Save 7% with e gift card                                                                                                    |                        | 100                         |
|                                                    | CASHBACK                                                 |                          | card cashback                                               |                                                                                                    | 13 m m                 |                             |
|                                                    | Thousands of cashback de                                 | Health and beauty        |                                                             | View al Cose                                                                                                    |                        |                             |
|                                                    | 1 House Tree<br>1 E200 discount to sell your pr          | operty .                 | Ponta                                                       | SPORTS                                                                                                    |                        |                             |
|                                                    | 2 Drayton Manor Theme Par<br>Bave up to 53% on admissio  | americangoli .           | intress first                                               | DIRECT.com                                                                                                    |                        |                             |
|                                                    | 3 20 theatre shows at 620 or u<br>Kinky Boots            | nder card                | membership card                                             | n Save 7% with a gift card                                                                                                    |                        |                             |
|                                                    | 5 Save 17% on admission                                  | Children and family      |                                                             | Vev al R Case                                                                                                    |                        |                             |
|                                                    | 0                                                        |                          | where where                                                 |                                                                                                    |                        |                             |
|                                                    | Expiring soon<br>SuperBreak<br>TAR WARR identities at Tr | Toys                     | SF 55                                                       | A CONTRACTOR OF CONTRACTOR OF |                        |                             |
|                                                    | 2 BuperBreak<br>Medness and The Jamid Min                | Save 3% with a gift card | Bave up to 53% on The Gruffelo is com<br>admission in 20171 | ing Early booking offer<br>£23.00pp                                                                                                    |                        |                             |
|                                                    | 3 The Body Shop0<br>E10 off E25 spend                    | Figure and least         |                                                             |                                                                                                    |                        |                             |
|                                                    | 4 40s Vintege There P&O Mi                               | Nou                      |                                                             | Vew al & Crose                                                                                                    |                        |                             |

### Workplace Bikes page #1

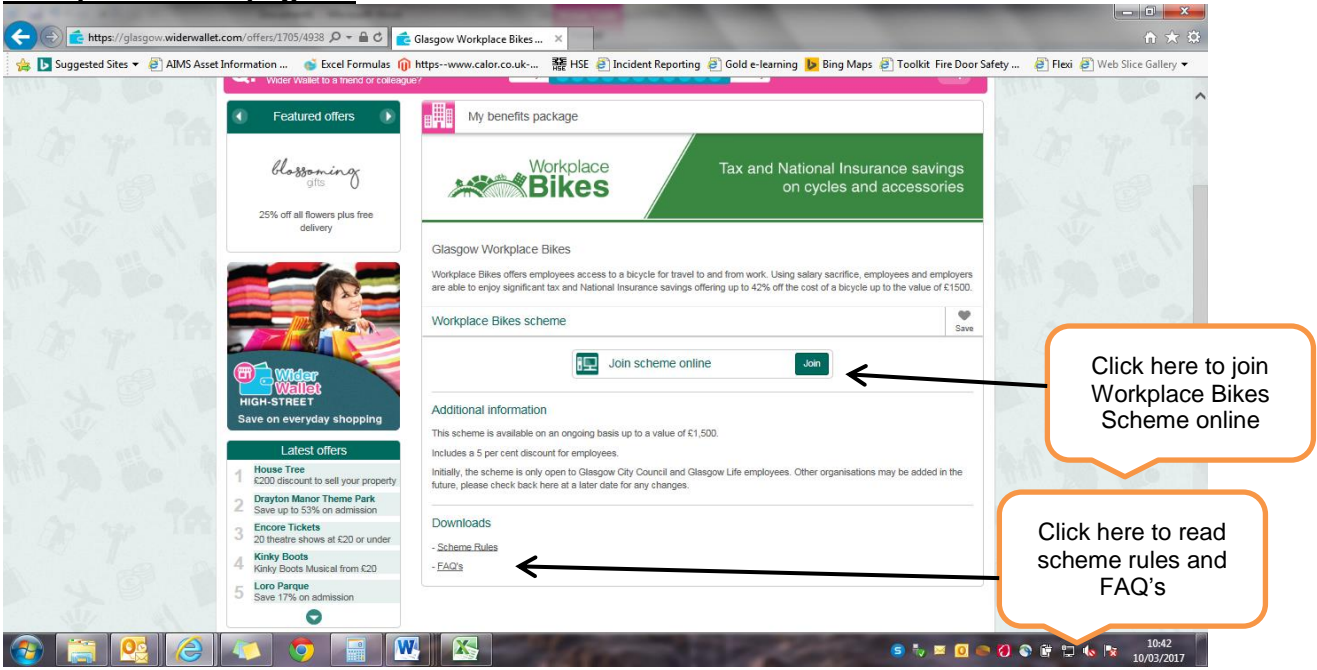

#### Workplace Bikes page #2

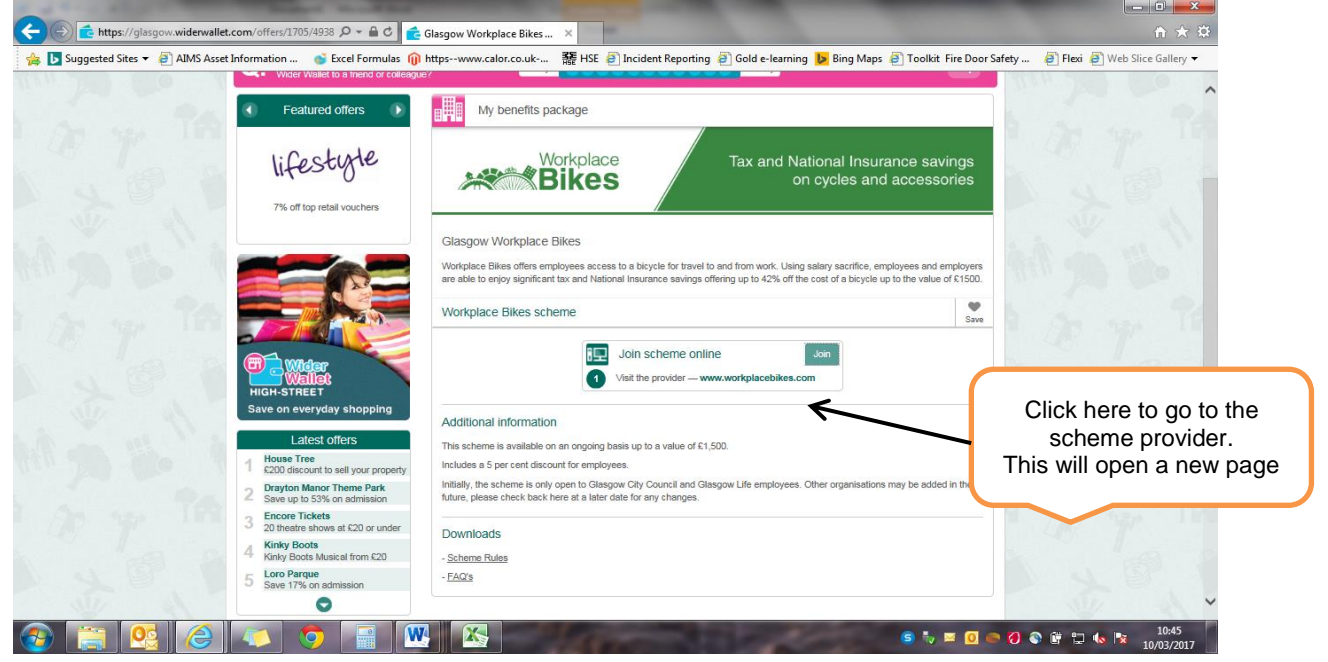

## Workplace Bikes home page

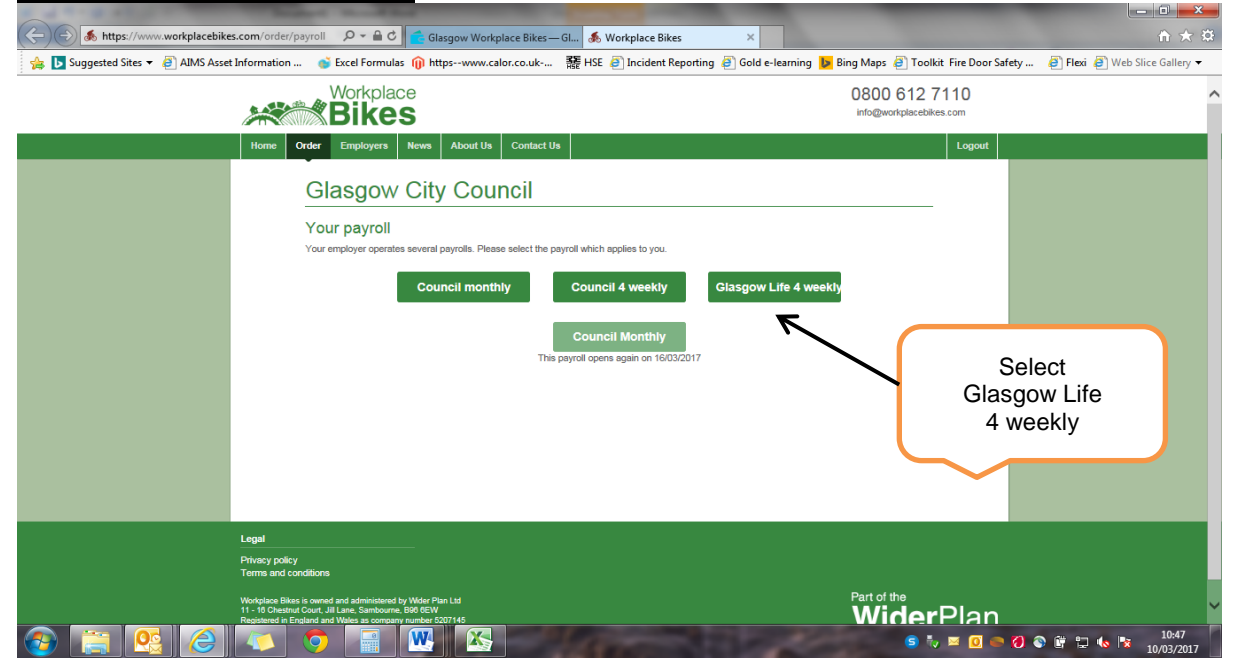

# Workplace Bikes application form page

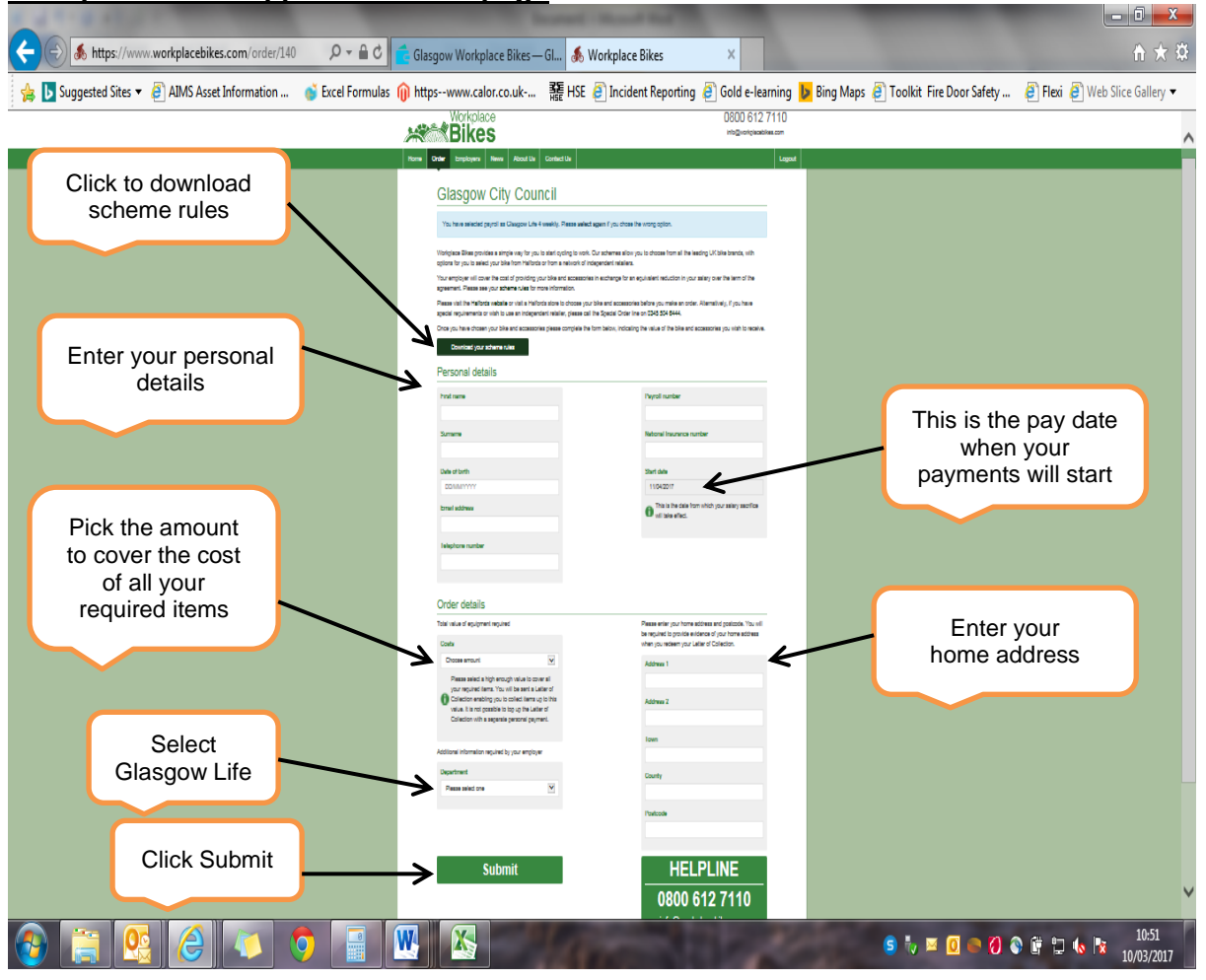